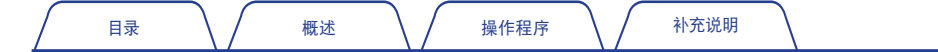

## 

高级转速表

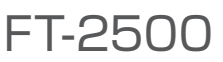

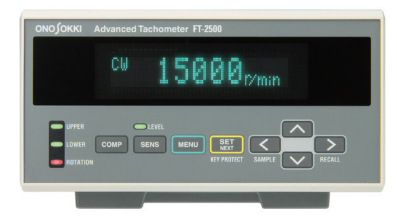

# 操作程序手册

基本操作

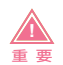

- 本书内容若有变更, 恕不另行通知。
- · 禁止擅自转载或更改本书的部分或全部内容。
- · 为便于说明,本书中引用的画面已经过加工处理。因此与实际画面不同。敬请注意。
- ·本书的内容在编写时力求准确全面,如有不明之处或错误及其他疑点,请与本公司联系。
- 对于使用产品后得到的结果,不论是否与前项所述内容有关,本公司均不承担任何责任,敬请谅解。
- · 本书中引用的公司名称和产品名称为各公司的商标或注册商标。

| 目 | 쿣 |
|---|---|
|   |   |

| 1. | FT-2 | 500 高级转速表概要              |
|----|------|--------------------------|
|    | 1.1  | FT-2500 概要               |
|    | 1.2  | FT-2500 的测量程序            |
| 2. | FT-2 | 500 测量时的操作程序4            |
|    | 2.1  | 选择计算方式4                  |
|    | 2.2  | 前面板和按键的基本操作方法6           |
|    | 2.3  | 设置模式的操作程序8               |
|    | 2.4  | 测量模式12                   |
| 3. | 灵敏   | 度的精细调整13                 |
|    | 3.1  | 灵敏度精细调整的操作程序13           |
| 4. | 解决   | 测量方面的问题14                |
|    | 4.1  | 测量转数不稳定的原因及对策14          |
| 5. | 比较   | 功能                       |
|    | 5.1  | 设置比较功能                   |
|    | 5.2  | 显示判定结果                   |
| 6. | 保护   | 密钥                       |
|    | 6.1  | 保护密钥 ON/OFF (启用 / 禁用) 切换 |
| 7. | 补充   | 资料                       |
|    | 7.1  | 前面板上的名称和功能               |
|    | 7.2  | 前面板上的名称和功能19             |

## 1. FT-2500 高级转速表概要

### 1.1 FT-2500 概要

FT-2500 是通过检测马达及各种旋转机械发出的噪音、振动或磁力线的变化来测量其转速的高级转速表。 由于其计算部采用 FFT(高速傅立叶变换),即使对来自传声器、噪声计及振动传感器的复杂波形信号,也能抽取相当于转速的频率成分,计算并显示出转速。

对于因装配在产品内部、其旋转轴不显露在外而很难进行的测量,使用本产品也可简便地为其测量转速。 使用 FT-2500 时,无需在测量对象上贴转速反射膜片或对旋转轴作特殊加工。

FT-2500 高级转速表与本公司生产的发动机转速检测传感器兼容,不仅可以测量马达及发动机的稳定转速,而且可以对有加速和减速的转速进行跟踪性良好的测量。

! 注意 FT-2500 高级转速表可能无法测量某些类型的发动机和马达、或者无法测量指定的测量范围。
 对于从未测量过的发动机及马达,请首先在示范机上进行试验测量。关于租借示范机之事宜,请向 您附近的本公司营业点咨询。

### 1.2 FT-2500 的测量程序

使用 FT-2500 高级转速表时的基本测量程序如下。

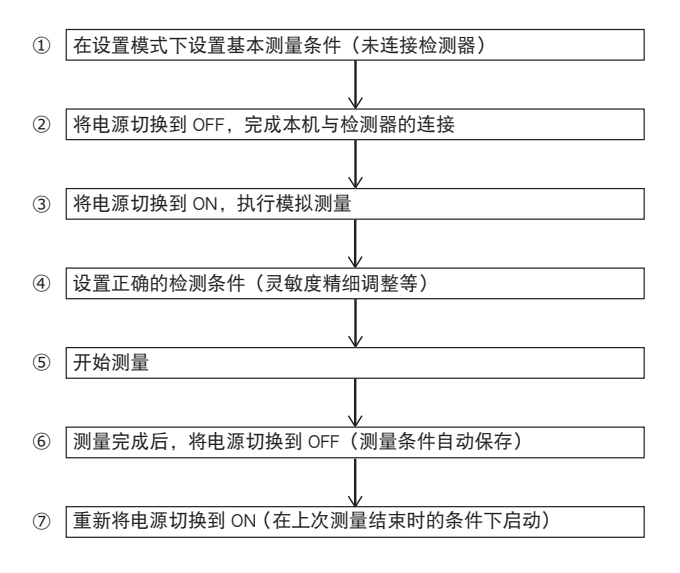

З

## 2. FT-2500 测量时的操作程序

FT-2500 高级转速表的测量方法有两种:CONSTANT(对应恒定运行)模式和 ACTIVE(对应加减速运行)模式。

2.1 选择计算方式

FT-2500 高级转速表采用本公司独特的计算方式,可根据检测器输入信号的 FFT 计算结果来检测测量对象的转速。

测量方法包含 CONSTANT(对应恒定运行)和 ACTIVE(对应加减速运行)2 种模式,处理方法测量用计算方式) 包含下表中列出的 5 种方法。

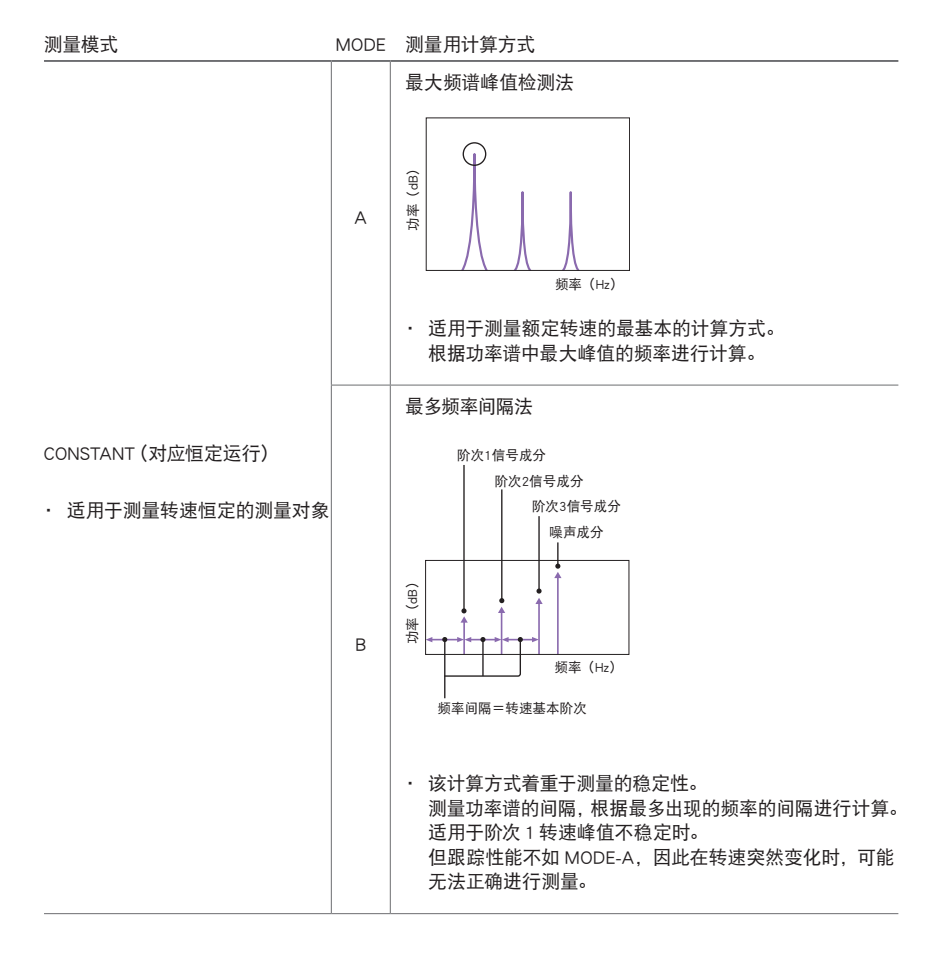

| 目录概述                                      | 損 | 操作程序                                                                                                    |
|-------------------------------------------|---|----------------------------------------------------------------------------------------------------|
|                                           | С | <ul><li>多阶次峰跟踪法</li><li>・除阶次1频谱之外,还可以同时监测多个阶次的转速成分。</li><li>该计算方式适用于测量非恒定转速。</li></ul>                                                             |
|                                           | D | 最大频谱峰值跟踪法<br>• 适用于测量有加速或减速变化的转速,为最基本的计算方<br>式。<br>通过跟踪功率谱中的最大峰值以及对应转速的变化变更测<br>量时间而进行测量。                                                           |
| ACTIVE (对应加减速运行)                          |   | 选定频谱峰跟踪法                                                                                                    |
| <ul> <li>适用于测量转速有加减速的测量<br/>对象</li> </ul> | E | (e)<br>wt<br>f<br>f<br>f<br>f<br>f<br>f<br>f<br>f<br>f<br>f<br>f<br>f<br>f                                                                         |
|                                           |   | <ul> <li>此计算方式综合考虑转速的跟踪性和稳定性。</li> <li>测量之前选定所需功率谱,通过跟踪该功率谱的移动而进行测量。</li> <li>但跟踪性能不如 MODE-A,因此在转速突然变化时,可能</li> <li>丢失掉跟踪的功率谱而无法正确进行测量。</li> </ul> |

即使处于 CONSTANT 模式,也可对加减速程度轻微的转速进行跟踪测量。 在 ACTIVE 模式下,通过缩短处理时间可进行有更大加减速变化的转速测量。

| 测量模式              | 显示的更新时间                               |
|-------------------|---------------------------------------|
| CONSTANT (对应恒定运行) | 0.5 s                                 |
| ACTIVE (对应加减速运行)  | 在 0.25 s 之内 (但是, 分辨率是 CONSTANT 的 1/2) |

MODE-A 用于常规测量,而 MODE-C 或 MODE-D 用于有更大加减速变化的转速测量。

5

2.2 前面板和按键的基本操作方法

### ■ 设置模式启动时的按键操作

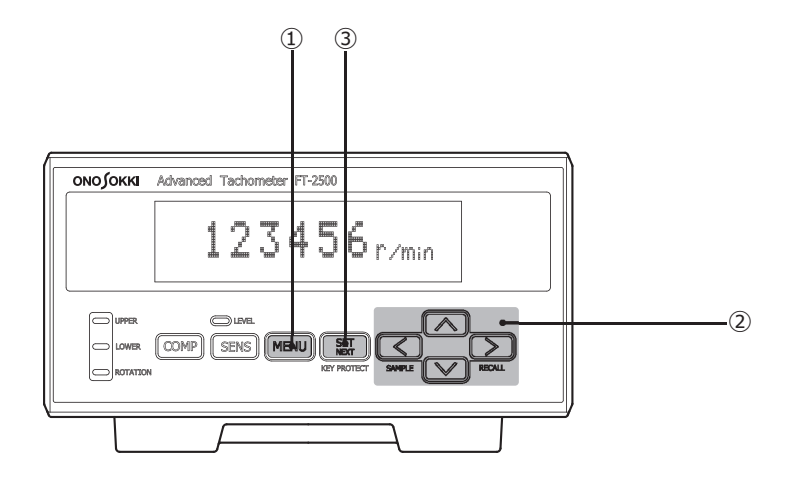

| 按键 |                            | 详细功能                                                                                                    |
|----|----------------------------|----------------------------------------------------------------------------------------------------|
| 1  | MENU                       | <ul> <li>用于将模式切换到[测量模式]或[设置模式]。</li> <li>・ 在测量模式下按下此按键可切换到设置模式。</li> <li>・ 在设置模式下按下此按键可移动到上一项。</li> <li>・ 在设置模式下反复按下此按键可返回测量模式。</li> </ul> |
| 2  |                            | <ul> <li>· &lt; ∨:用于选择想要设置的项目。</li> <li>· &lt; &gt;:用于移动至想要设置数值的数位。</li> </ul>                                                             |
| 3  | SET<br>NEXT<br>KEY PROTECT | 用于选择项目。还可用于确认设置的数值并移动至下一项。<br>• 如果不是通过 SET/NEXT (设置 / 下一个)按键而是使用 MENU (菜单)<br>按键移动至上一项,则设置的内容不会改变(未选定)。敬请注意。                               |

#### ■ 错误代码显示和解决方法

以下是操作和测量过程中显示的错误代码(例如 "E11") 以及解决方法。

| 错误代码 | 说明                                                                                | 解决方法                                                                             |
|------|-----------------------------------------------------------------------------------|----------------------------------------------------------------------------------|
| E11  | 超过输入信号的电压范围                                                                       | <ul> <li>・ 増大输入电压范围设置值</li> <li>・ 按下 SENSITIVITY (灵敏度) 按键, 调整灵<br/>敏度</li> </ul> |
| E12  | 测量值超过可显示的位数 (测量值达<br>7 位数或更多)                                                     | ・ 无法测量超过 1,000,000 r/min 的转速                                                     |
| E13  | 丢失了通过转速加减速模式跟踪的功<br>率谱                                                            | ・ 按下 SAMPLE (采样) 按键,重新测量                                                         |
| E14  | 功率谱峰值不存在于通过滤波器设置<br>的测量范围内,而是存在于测量范围<br>之外                                        | · 调整滤波器设置                                                                        |
| E15  | 在旋转加减速模式下,虽然在前面板<br>显示屏中显示 "READY"时按下了SA<br>MPLE (采样)按键,但未找到应该跟<br>踪 (最为跟踪对象)的功率谱 | <ul> <li>调整灵敏度及传感器的设置位置,使电平<br/>监测 LED 亮成绿色</li> </ul>                           |

### 2.3 设置模式的操作程序

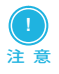

・有关各检测器的连接方法和检测器类型的详细说明,请参见随 FT-2500 高级转速表附带的使用手册。

主要有四大模式项目:INPUT(输入)/MEASURE(测量)/OUTPUT(输出)/OTHER(其他)。主要项目之下 设有用于设置各种条件的设置项目。

以下页面为每个设置项目的操作程序说明图。设置项目旁边的内容是对该项目含义的简要说明。基本设置 使用初始值。

#### ■ INPUT (输入) 条件设置项目

在 INPUT 条件设置项目中, 选择检测器并设置电压范围。

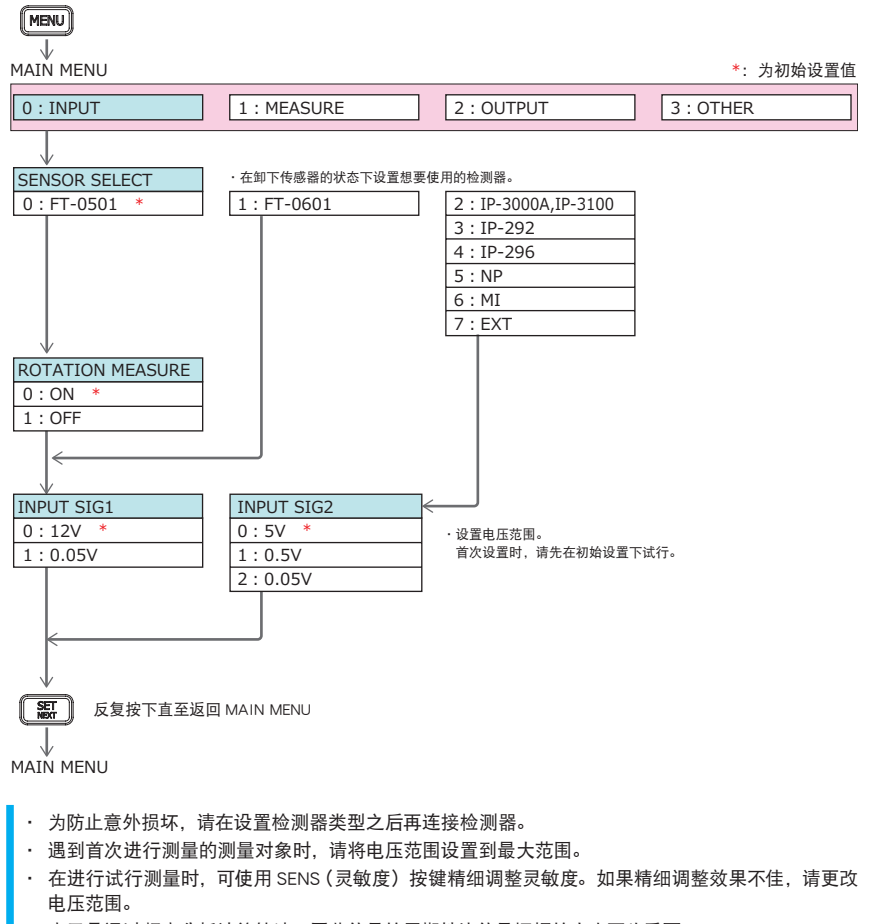

· 由于是通过频率分析计算转速,因此信号的周期性比信号振幅的大小更为重要。

注音

#### MEASURE (测量)条件设置项目

在 MEASURE 条件设置项目中可设置测量的计算方式、频率范围、滤波器和脉冲数等测量条件

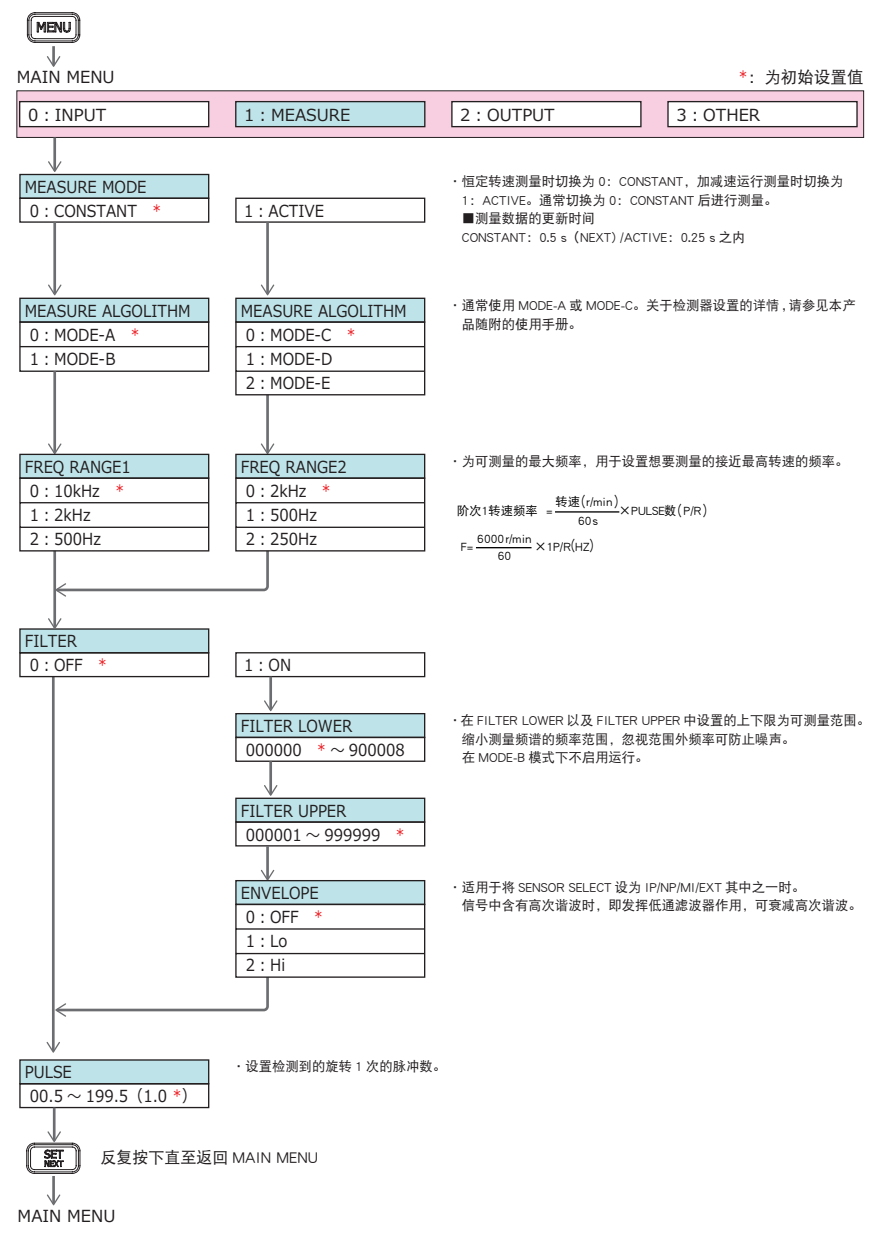

#### ■ OUTPUT (输出) 条件设置项目

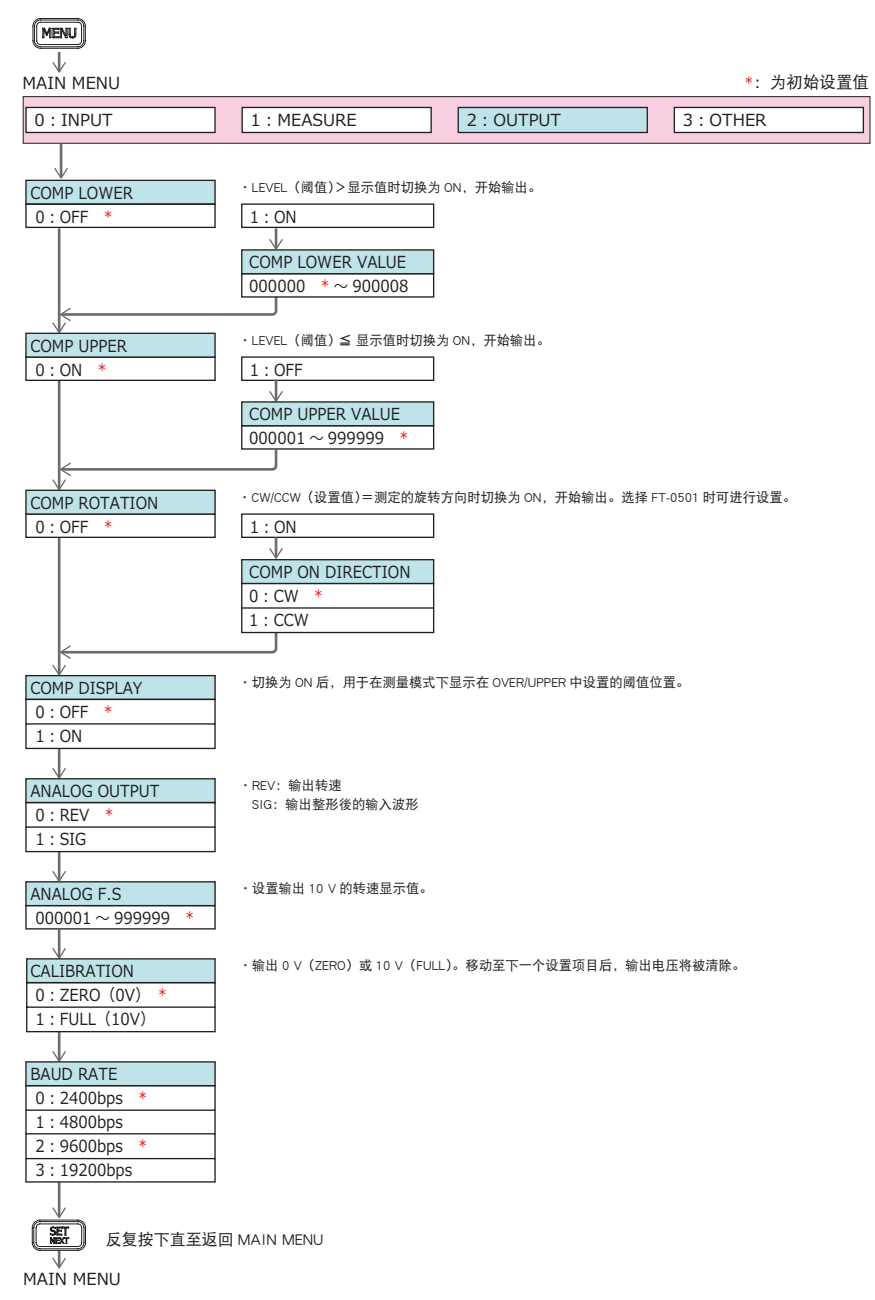

操作程序

#### ■ OTHER(其他)条件设置项目 MENU V \*: 为初始设置值 MAIN MENU 3 : OTHER 0: INPUT 1 : MEASURE 2: OUTPUT ·最多可保存3种设置的条件。 CONDITION SELECT ■保存 · 读取 0: COND-1 每次按下 SET (NEXT) 按键时均保存设置。首次设置内容将保存到 COND-1 中。若更改了 CONDITION 编号, 1: COND-2 所有的设置条件将立即改变。因此需更改设置模式中所有的详细设置,并进行确认。 选择想要读取的 CONDITION 编号后,按下 SET (NEXT) 按键决定选择。之后,反复按下 MENU 按键返回 2 : COND-3 测量模式。 ■电源 ON(启动)时 将电源切换为 ON 时,将读取电源 OFF 时 CONDITION 编号中设置的内容。 ・想要每次显示测量值时,设置为 0: OFF。 AVERAGE 想要显示移动平均值时,设置平均化次数(2~至16次)。 0 : OFF 1:2 2:4 3:8 4:16 ·用于设置显示单位。r/min 和基本频谱频率 Hz 的关系如下。 UNIT 0 : r/min \* 60 s r/min=Hz ×-脉冲数 1:Hz 2 : COND-3 ・用于将显示亮度切换为 HI(亮度: 高)/MID(亮度: 中)/Lo(亮度: 低)的其中之一。 BRIGHTNESS 0 : HI 1:MID \* 2 : Lo ·用于将比较功能切换为 ON (启用)或 OFF (禁用)。 COMP AUTO ON 0: NORMAL 0: NORMAL 测量模式下按下 COMP 按键后,比较功能启用。将本机电源切换到 OFF 后再启动时,比较功能将返回到 1: AUTO OFF (禁用)。 ■1: AUTO 测量模式下,比较功能一直处于 ON (启用)状态。将本机电源切换到 OFF 后再启动时,比较功能仍然处 于ON(启用)状态。 切换 DIGITAL I/O 端子中 START 端子信号的正负逻辑。 EXTERNAL INPUT 0: NORMAL 0 : NORMAL 于打开时测量,关闭时 HOLD (停止测量)。 1: REVERSE ■1: REVERSE 于打开时 HOLD (停止测量),关闭时时测量。 SET 反复按下直至返回 MAIN MENU MAIN MENU

### 2.4 测量模式

设置为 MODE-C/D/E 当中的一种后,返回到测量模式时将显示 READY。 如下所示,返回测量模式时将显示字符(READY)。 如果在转速改变前的操作状态下按下 SAMPLE(<) 按键,将设置跟踪频谱并开始测量。 但是,在 MODE-E 下按下 SAMPLE(<) 按键将显示 No.1(编号 1)。 如果 No.1 没有正确显示,按下 RECALL(>) 按键可切换到 No.2 到 No.8 之间的一个编号。但是,可以切换 的最大数取决于信号状态。 切换到正确的转速显示编号后,按下 SET/NEXT 按键将返回测量模式。

退出测量模式

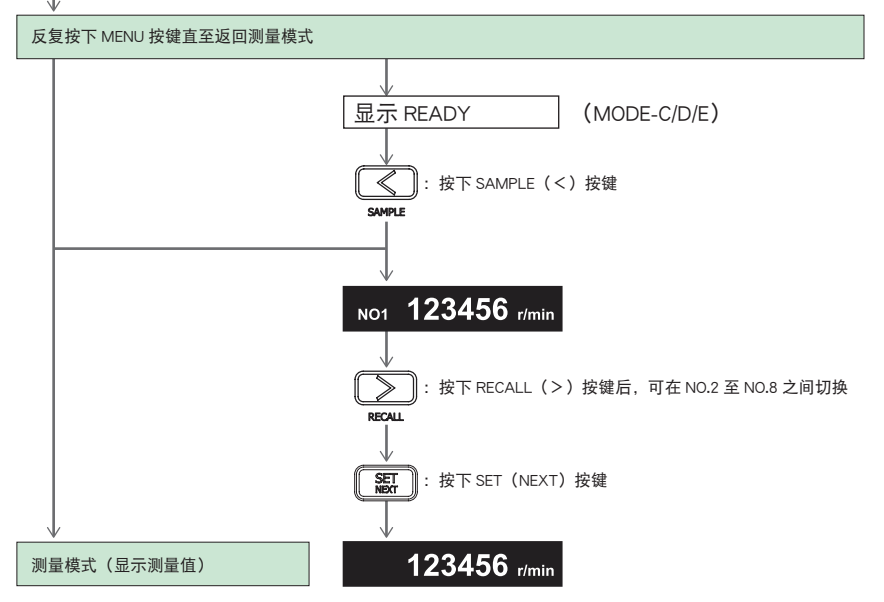

■ 通过试行测量确认测量状态时的操作步骤

为了正确进行测量, 请参见下文中的 "3. 灵敏度的精细调整"和 "4. 故障排除"来设置计算方式和滤波器等 测量条件。

| 目录 概述 操作程序 补充说明 |  |
|-----------------|--|
|-----------------|--|

## 3. 灵敏度的精细调整

注音

3.1 灵敏度精细调整的操作程序

· 当检测器选为 FT-0501 或 FT-0601 时, 灵敏度的精细调整无效。敬请注意。

在测量模式下进行灵敏度的精细调整。

- Ⅰ 按下 SENS 按键。 按下 SENS 键 (①) 后,将在荧光显像管上显示 SENSITIVITY 05 等数据。
- 2 调整灵敏度电平。 按下[Λ]或[V]按键(2)直到电平监测 LED(3)亮绿灯,此时可在0到10(最高灵敏度为10)的范 围内调节灵敏度电平。

3 再次按 SENS 键可返回测量模式。

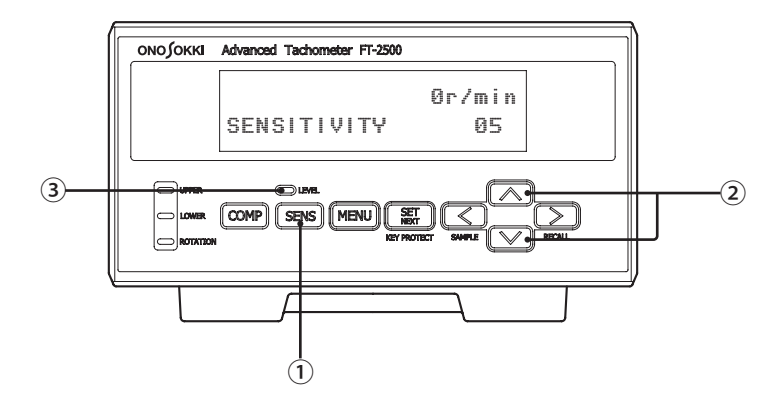

#### ■ 通过电压范围调整灵敏度

如果使用上述精细调整操作无法调整灵敏度(电平监测 LED(③)不亮绿灯),请切换到设置模式并更改电压范围(INPUT)。

## 4. 解决测量方面的问题

本节说明在测量之前常见典型问题的发生原因及对策。

### 4.1 测量转数不稳定的原因及对策

如果测量转数不稳定,请尝试使用下述对策。

#### ■ 更改传感器的检测位置

FT-2500 高级转速表使用微弱的信号进行测量。因此,通过更改传感器的检测位置,有时可以进行更稳定的测量。

#### ■ 更改计算方式

每种计算方式的详情如下。无法进行有效测量时,请尝试使用此方法。

| 恒完转速测量横式  | MODE-A | 适用于阶次1的频率成分多时                  |
|-----------|--------|--------------------------------|
| 巨化行应因重快的  | MODE-B | 适用于阶次 1, 阶次 2, 阶次 3…的频率成分清晰出现时 |
|           | MODE-C | 适用于存在阶次1以外的其他阶次成分时             |
| 转速加减速测量模式 | MODE-D | 适用于阶次1的频率成分多时                  |
|           | MODE-E | 首先跟踪用户指定的峰值                    |

#### ■ 使用滤波器功能

滤波器功能用于限制测量范围。

如果可以预先预测测量对象的测量值,则通过限制范围可以进行稳定测量。 但是,由于在 MODE-B 下禁用滤波功能,因此请在恒定转速测量模式下使用 MODE-A。

#### 下限设置示例

如果测到的转速低于预期转速的 1/2, 可将转速下限设置为预期转速的 60%左右。

#### 上限测量示例

如果测到的转速大于预期转速的 2 倍,则将转速上限设置为预期转速的 180%左右。

#### 🔳 更改频率范围

如果可能,尽量将频率范围更改为较低的频率范围。 没有必要的情况下选择高频率会影响测量的准确性。

#### ■ 更改检测方法(传感器)

如果使用上述措施无法进行稳定测量,请考虑更改检测方法(传感器)。

## 5. 比较功能

## 5.1 设置比较功能

通过设置存储在设置模式 OTHER (其他设置)和 OUTPUT (输出相关设置)中的比较功能相关条件,便可 按如下所述操作 FT-2500 高级转速表。

#### ■ 设置比较功能自动启用:NORMAL(标准)

将 COMP AUTO ON (比较功能自动启用设置) 切换到 0:NORMAL 后按下前面板上的 COMP 按键 (①), 比较功能将切换到 ON (启用)。

但是,当 FT-2500 高级转速表的电源切换到 OFF (关闭)时,比较功能也将被关闭。

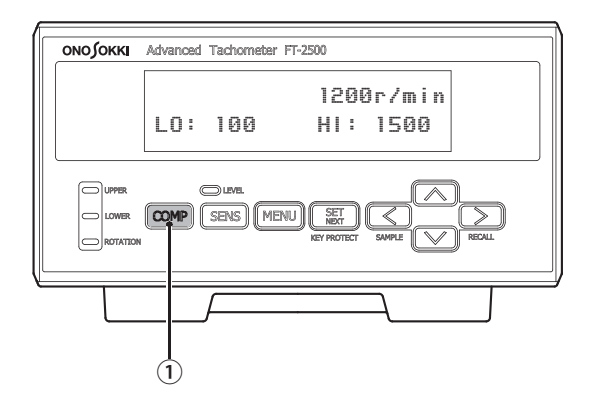

#### ■ 设置比较功能自动启用: AUTO (自动)

将 COMP AUTO ON (比较功能自动启用设置) 切换到 1: AUTO 后将 FT-2500 高级转速表的电源切换到 ON (打开), 比较功能将自动切换到 ON (启用)。

### ■ 设置比较功能设置值显示 : ON (显示)

将 COMP DISPLAY (设置比较功能设置值显示) 切换到 1: ON 时, 将显示在 LO: LOWER 和 HI: UPPER 中 设置的阈值设置值。

无论比较功能是启用还是关闭,均会显示。

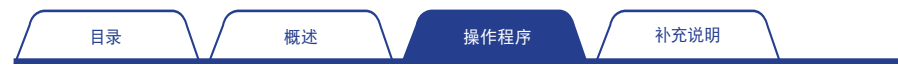

## 5.2 显示判定结果

由后面板上的 DIGITAL I/O 接口(②) 输出下表所示 4 种判断结果,并且前面板上的比较状态 LED(③) 将点亮。

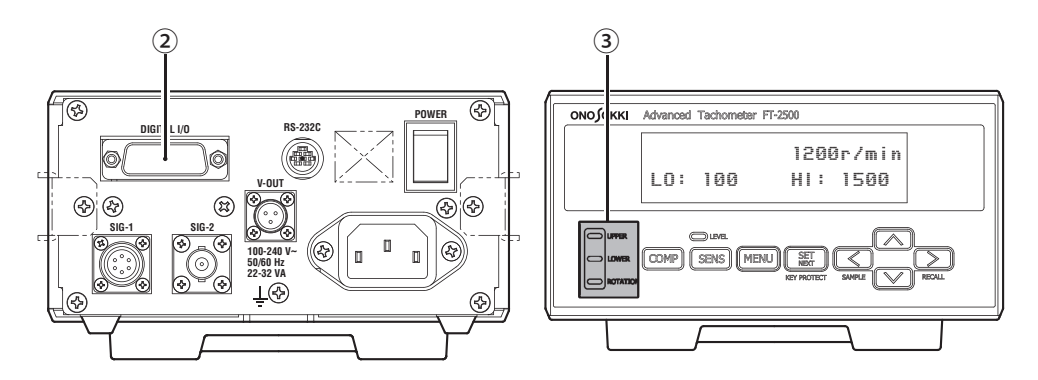

| 判定结果     | 说明                   |
|----------|----------------------|
| LOWER    | 阈值>显示值               |
| UPPER    | 阈值≦显示值               |
| ROTATION | 比较功能操作方向设置值 = 测量旋转方向 |
| ОК       | 上述比较功能全部 OFF (禁用)    |

| / 1 |  | 概述 | 操作程 | 序 | 补充说明 | $\backslash$ |
|-----|--|----|-----|---|------|--------------|
|-----|--|----|-----|---|------|--------------|

## 6. 保护密钥

## 6.1 保护密钥 ON/OFF (启用 / 禁用) 切换

在测量模式下,按住 SET/NEXT (KEY PROTECT ④)按键约2秒可将按键保护功能切换到启用(ON)。 当按键保护功能启用(ON)时,除在转速加减速模式下返回测量准备就绪状态时使用的[<(SAMPLE)]键以外, 其他所有按键操作均被禁用。

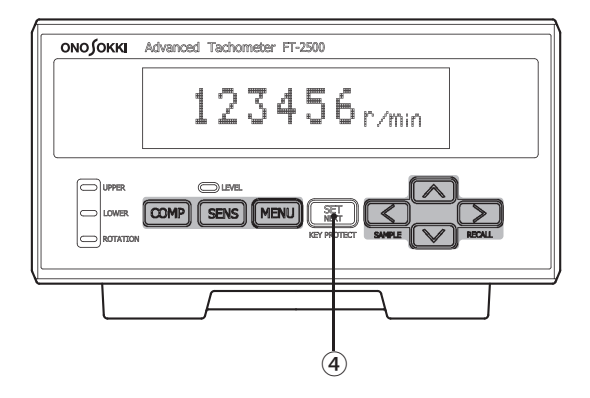

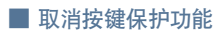

在按键保护状态下持续按住 SET/NEXT (KEY PROTECT ④) 按键约 2 秒,则按键保护功能被禁用 (OFF)。

|  | 目录 | $\backslash /$ | 概述 | $\setminus$ / | 操作程序 |  | 补充说明 |  |
|--|----|----------------|----|---------------|------|--|------|--|
|--|----|----------------|----|---------------|------|--|------|--|

## 7. 补充资料

## 7.1 前面板上的名称和功能

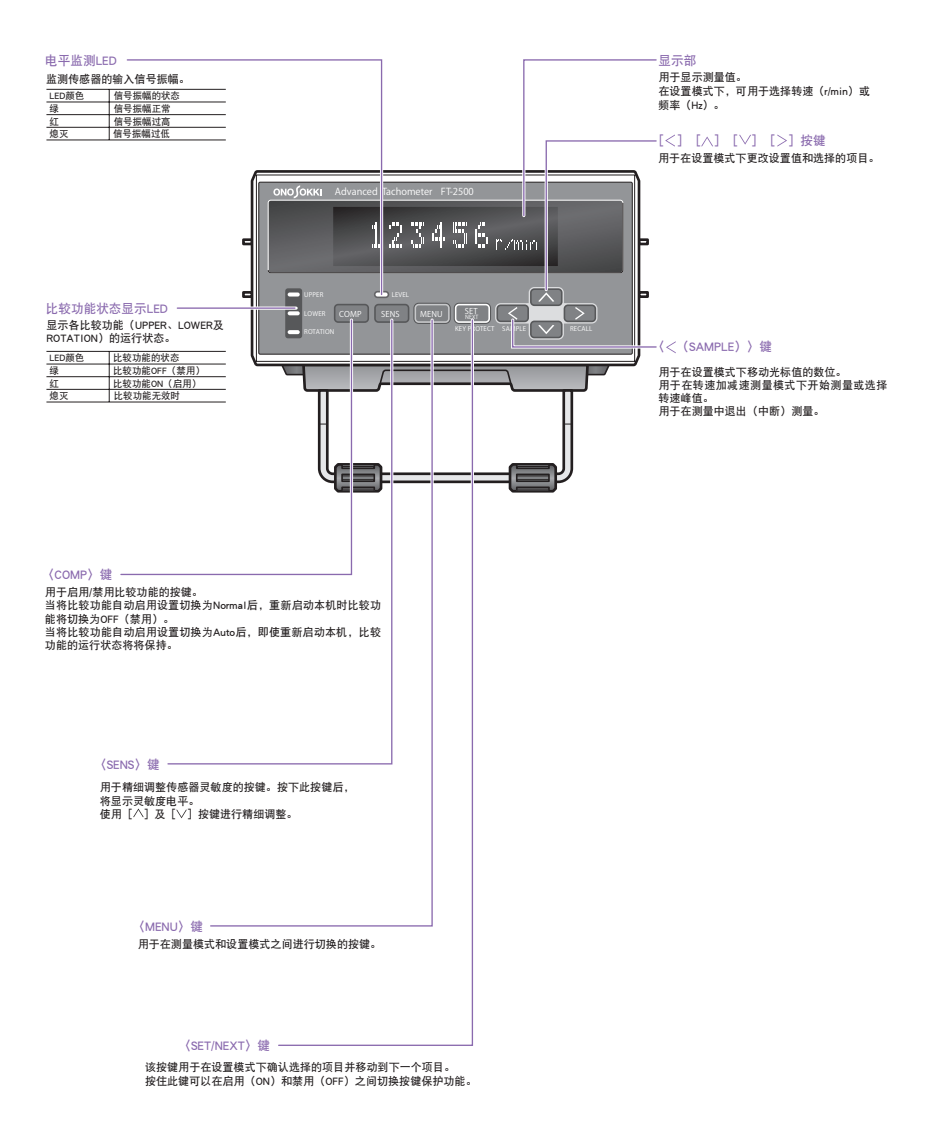

## 7.2 前面板上的名称和功能

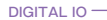

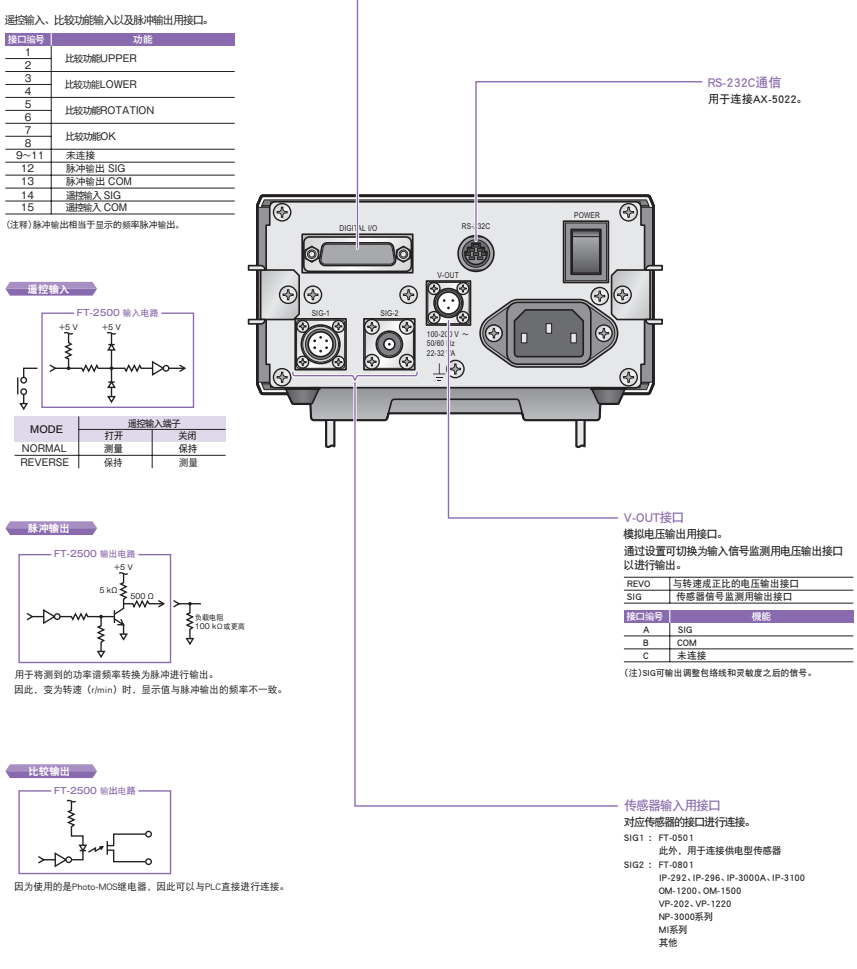

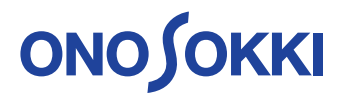

#### 上海小野测器测量技术有限公司

Ono Sokki Shanghai Technology Co.,Ltd. 中国上海市杨浦区政益路 47 号 506 室 邮政编码: 200433 Room 506,No.47 Zhengyi Road, Yangpu District, Shanghai, 200433,P.R.C 电话: +86-21-6503-2656

2019.09.01\_003